# Aanpassen van zorgplannen

Deze handleiding heeft als doel om u zorgplannen naar wens aan te laten passen.

Wanneer u zorgplannen wilt aanpassen, dient u de volgende stappen te volgen: Ga naar stambestanden  $\rightarrow$  Kies in de linker blauwe kolom voor dossier  $\rightarrow$  Ga daarna naar Zorgplannen.

Let op: Wanneer u een al in gebruik zijnde zorgplan wilt aanpassen, dient u eerst een kopie te maken van het zorgplan. Daarna kunt u deze naar wens aanpassen.

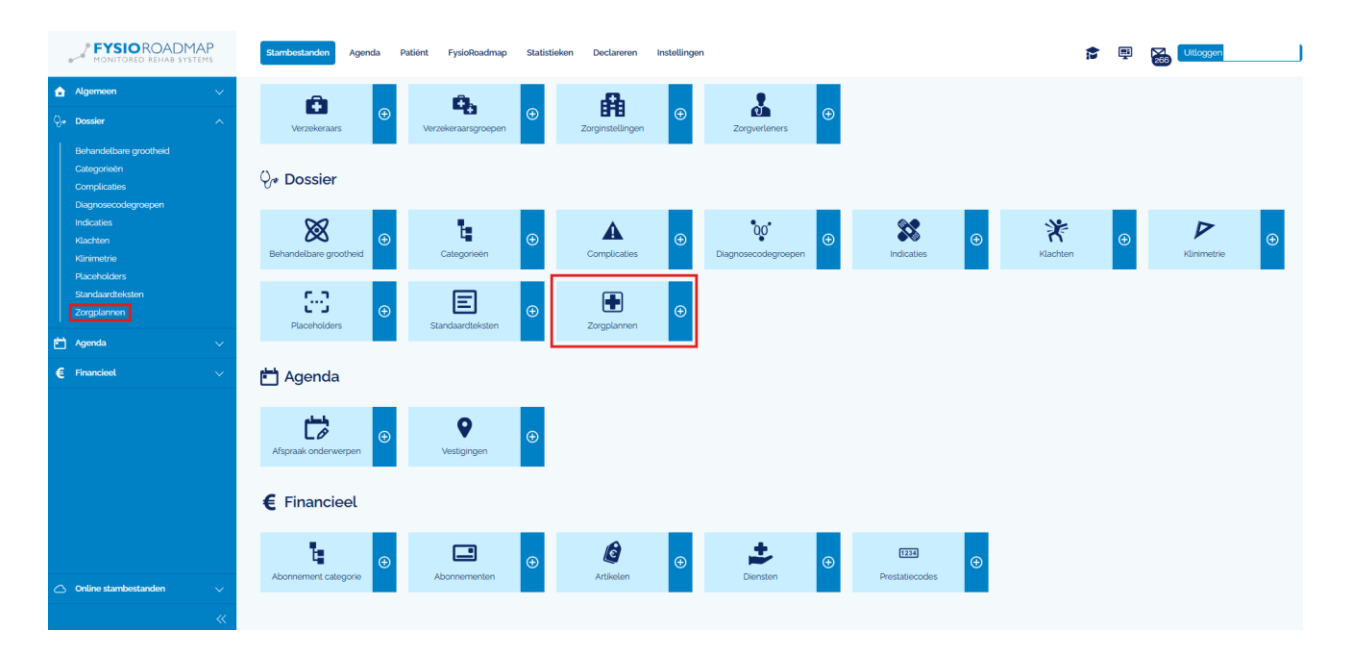

Om een kopie te maken van een zorgplan klikt u met recht op het zorgplan wat u wilt kopiëren en daarna kiest u voor **kopiëren** 

| 🖶 Z       | orgplannen    |                                                       |                                                    |                    |        |         |
|-----------|---------------|-------------------------------------------------------|----------------------------------------------------|--------------------|--------|---------|
| Filter of | o categorie 🗸 |                                                       |                                                    | Toon alleen actief | Zoeken | Q       |
|           | Categorie 🔺   | Omschrijving                                          |                                                    |                    | Sta    | atus    |
|           | Algemeen      | Algemeen - Chronisch (52 weken - 100 behandelingen)   | -                                                  |                    | A      | Actief  |
|           | Algemeen      | Algemeen - Chronisch vervolg (52 weken - 100 behandel | <ul> <li>Nieuw</li> <li>Bewerken</li> </ul>        |                    | A      | Actief  |
|           | Algemeen      | Algemeen - Fractuur                                   | 🛞 Verwijderen                                      |                    |        | Actief  |
|           | Algemeen      | Algemeen - Kortdurend (6 weken - 12 behandelingen)    | <ul> <li>Activeren</li> <li>Deactiveren</li> </ul> |                    |        | nactief |
|           | Algemeen      | Algemeen - Langdurend (12 weken - 24 behandelingen)   | Kopiëren                                           |                    |        | nactief |
|           |               |                                                       | · · · · · · · · · · · · · · · · · · ·              |                    | _      |         |

Als u dit heeft gedaan dan kan u aan de omschrijving van het zorgplan zien welk zorgplan de kopie is en welke het origineel. Als u nu de kopie aan vinkt dan kunt u deze bewerken door op de **bewerk knop** onder in te klikken.

| 🛨 Z       | orgplannen    |                                                             |                    |        |
|-----------|---------------|-------------------------------------------------------------|--------------------|--------|
| Filter of | o categorie 🗸 |                                                             | Toon alleen actief | en     |
|           |               |                                                             |                    |        |
|           | Categorie 🔺   | Omschrijving                                                |                    | Status |
|           | Algemeen      | Algemeen - Chronisch (52 weken - 100 behandelingen)         |                    | Actief |
| ~         | Algemeen      | Algemeen - Chronisch (52 weken - 100 behandelingen) (kopie) |                    | Actief |

## Bewerken van een kopie zorgplan

Nadat u op bewerken heeft geklikt ziet u het volgende scherm verschijnen.

Hier kunt u de volgende acties uitvoeren

- Aanpassen van de categorie van het zorgplan
- De omschrijving aanpassen
- De duur van het zorgplan aan passen wat automatisch gekozen wordt in de conclusie van de anamnese kaart
- Het aantal behandelingen dat u als maximum wil invoeren bij dit zorgplan ook dit ziet u terug in de anamnesekaart van uw patiënten.

| 🛃 Zorgplan           | 🗄 Zorgplannen / Wijzigen                                    |   |  |  |  |  |  |
|----------------------|-------------------------------------------------------------|---|--|--|--|--|--|
| Algemeen Fa          | Algemeen Fases Onderdelen                                   |   |  |  |  |  |  |
| Categorie            | Algemeen                                                    | ł |  |  |  |  |  |
| Omschrijving         | Algemeen - Chronisch (52 weken - 100 behandelingen) (kopie) |   |  |  |  |  |  |
| Aantal weken         | 52                                                          |   |  |  |  |  |  |
| Aantal behandelingen | 100                                                         |   |  |  |  |  |  |
|                      | ✓ Actief                                                    |   |  |  |  |  |  |

| Prognose m.b.t. herstel (in relatie met hoofddoel) |   |        |    |       |              |  |
|----------------------------------------------------|---|--------|----|-------|--------------|--|
| Volledig herstel                                   | ↓ | binnen | 26 | weken | $\downarrow$ |  |
| Prognose aantal behandelingen                      |   |        |    |       |              |  |
|                                                    |   |        |    |       |              |  |

# Bewerken van de fases

Hier kunt u fases de volgende acties uitvoeren:

- Nieuwe onderdelen toevoegen
- Onderdelen bewerken
- Onderdelen verwijderen
- Onderdelen kopiëren

U kunt in dit venster ook de volgorde aanpassen van de weergegeven onderdelen. Dat doet u doormiddel

| van   | /an de blauwe pijl ( $m 1$ ) te verplaatsen. |                                                        |             |   |  |  |  |
|-------|----------------------------------------------|--------------------------------------------------------|-------------|---|--|--|--|
| 🛨 Z   | 🗜 Zorgplannen / Wijzigen                     |                                                        |             |   |  |  |  |
| Alger | neen Fases                                   | Onderdelen                                             |             |   |  |  |  |
|       | Onderdeel                                    | Omschrijving                                           | Soort       |   |  |  |  |
| ~     | 1                                            | Intake & onderzoek                                     |             | 1 |  |  |  |
|       | 2                                            | Basismeting (T1)                                       | Klinimetrie | 1 |  |  |  |
|       | 3                                            | Behandelfase met accent op belasting vs belastbaarheid |             | 1 |  |  |  |
|       | 4                                            | Vervolgmeting (T2)                                     | Klinimetrie | 1 |  |  |  |
|       | 5                                            | Behandelfase met accent op belasting vs belastbaarheid |             | 1 |  |  |  |
|       | 6                                            | Eindmeting (T <sub>3</sub> )                           | Klinimetrie | 1 |  |  |  |
|       | 7                                            | Eindevaluatie                                          | Evaluatie   | 1 |  |  |  |
| Ð     | Nieuw 🖉 Bewo                                 | rken 🛞 Verwijderen Kapièren                            |             |   |  |  |  |

| <u> </u>             |           | <u>v</u> |   |                                                                                                    |
|----------------------|-----------|----------|---|----------------------------------------------------------------------------------------------------|
| Fases / Nie          | euw       |          | × |                                                                                                    |
| Fase<br>Omschrijving | 8         |          |   | Onder <b>soort</b> heeft u 3<br>soorten welke u kunt<br>kiezen:                                                                          |
| Soort                | Standaard | J        |   | Als u voor standaard<br>kiest dan is het alleen<br>mogelijk om een<br>omschrijving toe te<br>voegen. Bijvoorbeeld<br>Intake en onderzoek |
|                      |           |          |   | - Klinimetrie<br>Wanneer u kiest voor                                                                                                    |
| ⊘ Opslaan            | Annuleren |          |   | nog een extra                                                                                                    |

#### Als u op **nieuw** klikt dan ziet u het volgende venster

keuzemenu namelijk T moment. Hier kunt u kiezen op welk moment de gekozen klinimetrie afgenomen moet worden.

| Fases / Nieu | IW          |        | × |
|--------------|-------------|--------|---|
| Fase         | 8           |        |   |
| Omschrijving |             |        |   |
| Soort        | Klinimetrie | ↓<br>↓ |   |
| T moment     |             | ↓<br>↓ |   |
|              |             |        |   |
|              |             |        |   |
|              |             |        |   |
|              |             |        |   |
|              |             |        |   |
| 🕢 Opslaan    | Annuleren   |        |   |

#### - Evaluatie

Als u kiest voor evaluatie dan is het alleen mogelijk om een omschrijving toe te voegen. Bijvoorbeeld **Tussen evaluatie** 

De fases zijn belangrijk omdat deze nodig zijn om het volgende onderdeel namelijk **Onderdelen** te vullen. U hangt namelijk de onderdelen onder de eerder gemaakte fasen of klinimetrie of evaluatie.

### Bewerken van de onderdelen

U kunt in dit venster ook de volgorde aanpassen van de weergegeven onderdelen. Dat doet u doormiddel van de blauwe pijl ( 1) te verplaatsen.

| Fase | 5: Behandelfase met ac | cent op belasting vs belastbaarheid                        |    |    |               |    |
|------|------------------------|------------------------------------------------------------|----|----|---------------|----|
|      | 1                      | Informatie omgang met klacht - belasting vs belastbaarheid | 27 | 51 |               | 1  |
|      | 2                      | Behandeling -> gestelde (sub) doelen                       | 27 | 51 |               | 1  |
|      | 3                      | E-Health programma controleren                             | 27 | 51 |               | ţ  |
| Fase | 6: Eindmeting (T3)     |                                                            |    |    |               |    |
|      | 1                      | Klinimetrie: Patiënt Specifieke Klachten (PSK)             | 52 | 52 | Klinimetrie   | \$ |
|      | 2                      | Klinimetrie: Numeric Pain Rating Scale (NPRS)              | 52 | 52 | Klinimetrie   | ţ  |
|      | 3                      | Tevredenheidsondrzoek: Global Perceived Effect (GPE-DV)    | 52 | 52 | Klinimetrie   | ţ  |
| Fase | 7: Eindevaluatie       |                                                            |    |    |               |    |
|      | 1                      | Preventieve mogelijkheden en nazorg bespreken              | 52 | 52 |               | Ĵ  |
|      | 2                      | Eindevaluatie van de gestelde doelen                       | 52 | 52 | Eindevaluatie | 1  |
|      | 3                      | Eindrapportage naar huisarts/verwijzer                     | 52 | 52 | Rapportage    | 1  |
| Ð    | Nieuw 🖉 🖉 Bewerke      | en 🛞 Verwijderen                                           |    |    |               |    |

### Onderdeel wijzigen met soort "standaard"

Wanneer u een onderdeel wilt aanpassen met het soort **standaard** dan krijgt u het volgende scherm te zien. Hier kunt u aangeven van wanneer tot wanneer dit onderdeel moet lopen en onder welke fases dit onderdeel valt.

| Onderdelen                                | / Wijzigen                                                        |                                       |   | × |                                                                                                    |
|-------------------------------------------|-------------------------------------------------------------------|---------------------------------------|---|---|----------------------------------------------------------------------------------------------------|
| Fase<br>Omschrijving<br>Week van<br>Soort | 5 ↓<br>Informatie omgang met klacht - belasting vs bel<br>27<br>↓ | Onderdeel<br>Lastbaarheid<br>Week tot | 1 |   | Onderdeel<br>wijzigen met<br>soort<br>"klinimetrie"<br>Wanneer u een<br>onderdeel wilt<br>aanpassen met het<br>soort klinimetrie dan<br>krijgt u het volgende<br>scherm te zien. Hier<br>kunt u aangeven van<br>wanneer tot |
| ⊘ Opslaan                                 | Annuleren                                                         |                                       |   |   | wanneer dit<br>onderdeel moet                                                                                                    |

lopen en onder welke fases dit onderdeel valt.

Hier dient u dan wel te kiezen welke klinimetrie u wilt afnemen onder dit onderdeel.

| Onderdelen / Wijzigen |                                                |           |    |   |  |
|-----------------------|------------------------------------------------|-----------|----|---|--|
| Fase                  | 6 ↓                                            | Onderdeel | 1  |   |  |
| Omschrijving          | Klinimetrie: Patiënt Specifieke Klachten (PSK) |           |    |   |  |
| Week van              | 52                                             | Week tot  | 52 |   |  |
| Klinimetrie           | Patiënt Specifieke Klachten (PSK)              |           |    | Ŷ |  |
|                       |                                                |           |    |   |  |
|                       |                                                |           |    |   |  |
|                       |                                                |           |    |   |  |
|                       |                                                |           |    |   |  |
|                       |                                                |           |    |   |  |
| 🕢 Opslaan             | Annuleren                                      |           |    |   |  |

### Onderdeel wijzigen met soort "evaluatie"

Wanneer u een onderdeel wilt aanpassen met het soort **evaluatie** dan krijgt u het volgende scherm te zien. Hier kunt u aangeven van wanneer tot wanneer dit onderdeel moet lopen en onder welke fases dit onderdeel valt.

| Onderdelen / Wijzigen |                                              |           |    |  |  |
|-----------------------|----------------------------------------------|-----------|----|--|--|
| Fase                  | 7 🔸                                          | Onderdeel | 1  |  |  |
| Omschrijving          | Preventieve mogelijkheden en nazorg bespreke | n         |    |  |  |
| Week van              | 52                                           | Week tot  | 52 |  |  |
| Soort                 | •                                            |           |    |  |  |
|                       |                                              |           |    |  |  |
|                       |                                              |           |    |  |  |
|                       |                                              |           |    |  |  |
|                       |                                              |           |    |  |  |
| 🕢 Opslaan             | Annuleren                                    |           |    |  |  |

Wanneer u tevreden bent over uw (nieuw) gemaakte zorgplan dan kunt u uw zorgplan opslaan. Vanaf het moment dat u patiënten heeft die voldoen aan het (aangepaste) zorgplan kunt u deze gaan gebruiken voor uw patiënten. Dit geldt alleen voor nieuwe indicaties. Lopende zorgplannen worden niet aangepast.

U kunt het "oude" zorgplan deactiveren, verwijderen kan niet omdat deze zorgplannen mogelijk nog in gebruik zijn bij patiënten.